# 「ようぼく一斉活動日」会場情報の検索方法

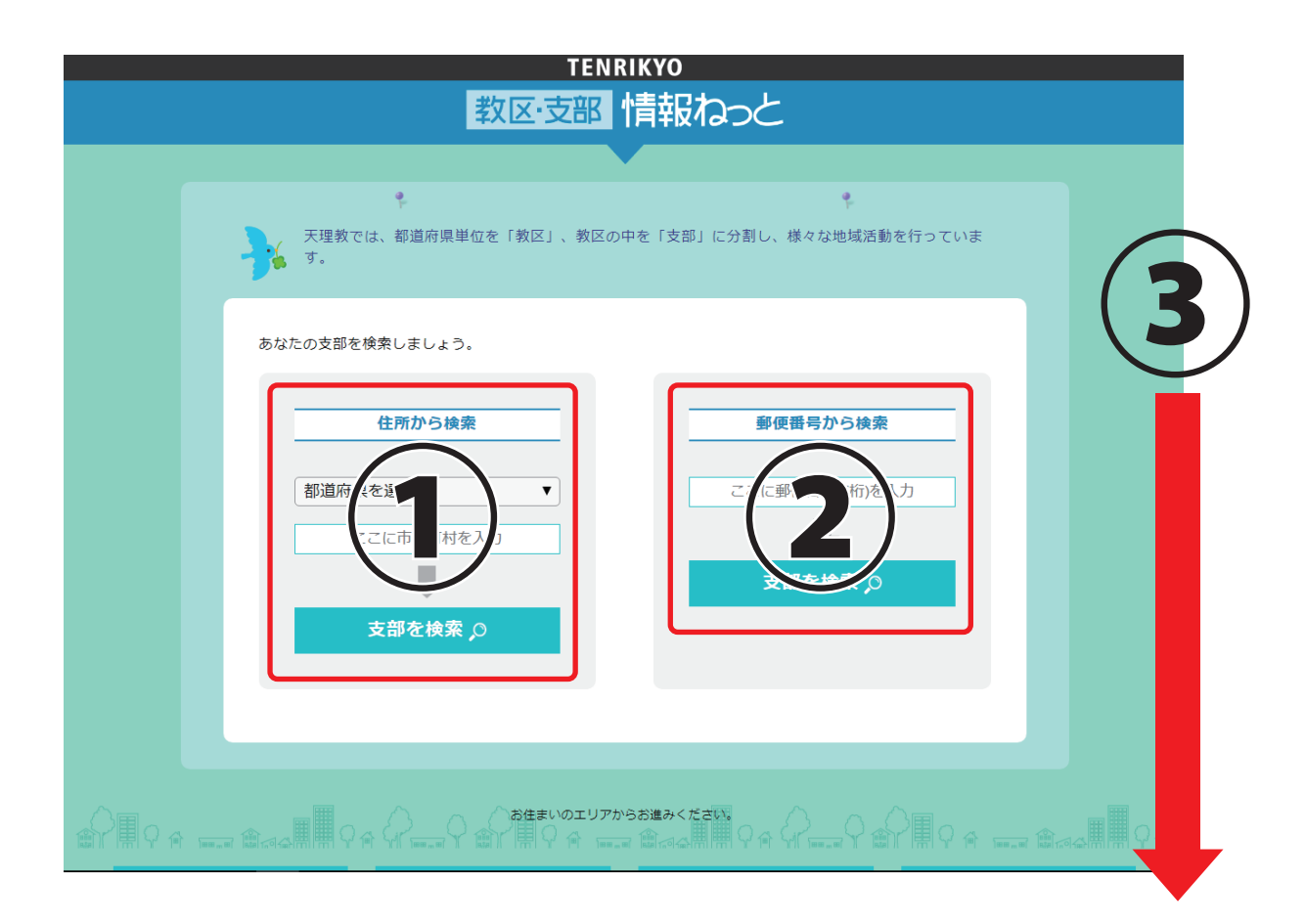

## ◆インターネットで『教区・支部情報ねっと』と検索します。

#### ◆所属する教区や支部が分からない方は、住所または郵便番号で検索します。

#### 住所から検索する

都道府県を選択し、市町村を入力して、『支部を検索』をクリックすると、支部候補が 表示されます。該当する支部をクリックすると支部ページが表示されます。

## 郵便番号から検索する

郵便番号(7桁)を入力して、『支部を検索』をクリックすると、支部候補が表示され ます。該当する支部をクリックすると支部ページが表示されます。

#### ◆ 所属する支部が分かる方は、教区から支部を表示します。

### 教区から支部を表示する

下方向へスクロールし、教区をクリックすると、教区ページが表示されます。『支部を 表示する』をクリックし、該当する支部をクリックすると支部ページが表示されます。

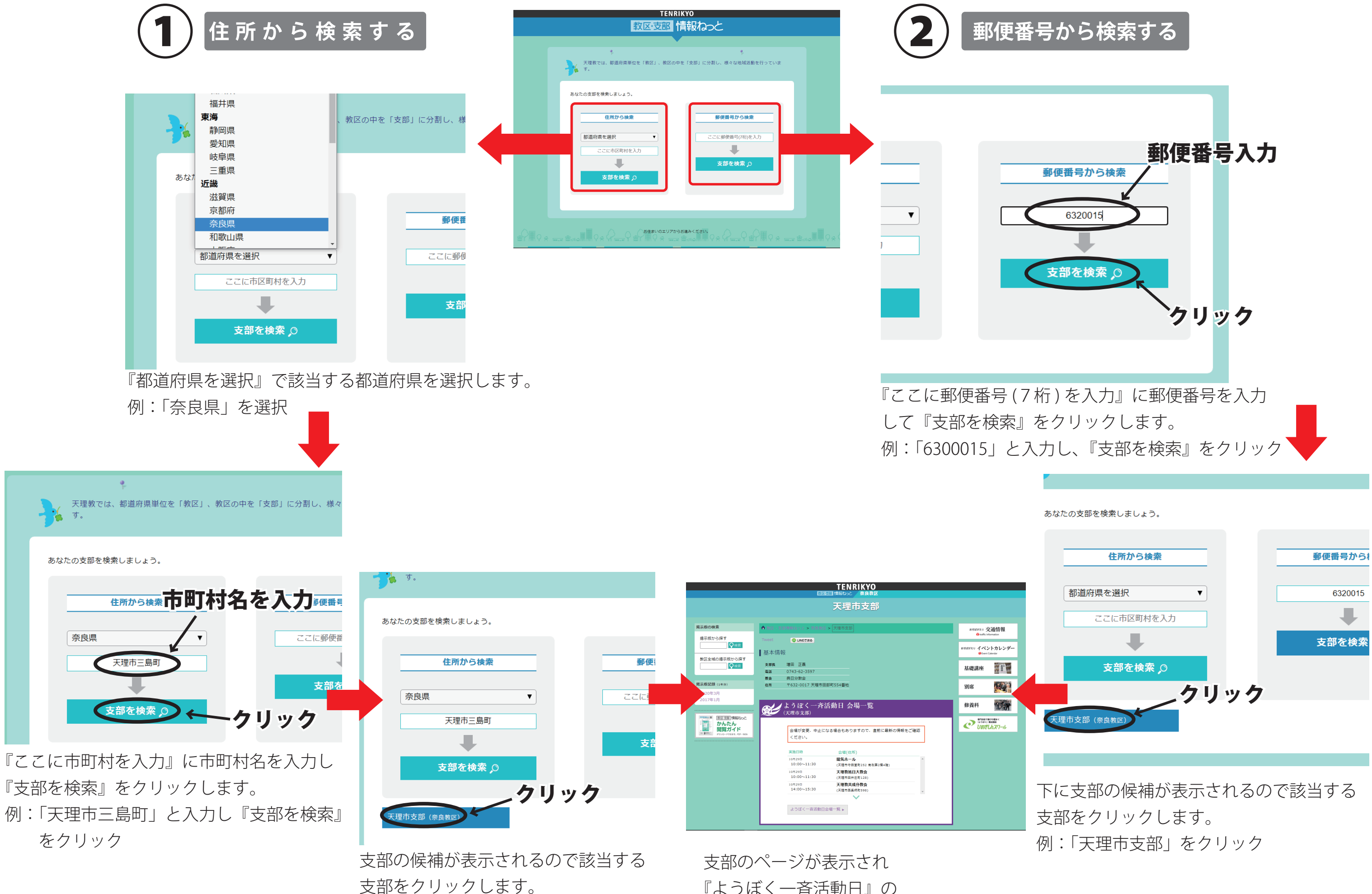

例:「天理市支部」をクリック

『ようぼく一斉活動日』の 情報をご覧いただけます

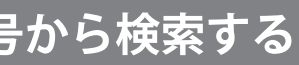

| 住所から検索       |   | 郵便番号から相 |
|--------------|---|---------|
|              |   |         |
| 都道府県を選択    ▼ |   | 6320015 |
| ここに市区町村を入力   | ] | +       |
|              |   | 支部を検索   |
| 支部を検索 ,○     |   |         |
| クリック         |   |         |
| 天理市支部 (奈良教区) |   |         |

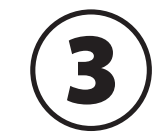

教区から支部を表示する

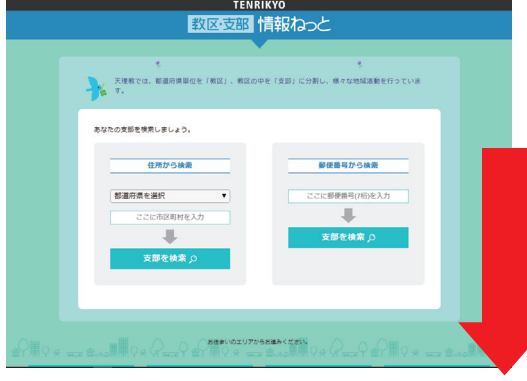

『教区・支部情報ねっと』のトップページを下方向に スクロールすると、ブロック別に教区が表示されてい ます。

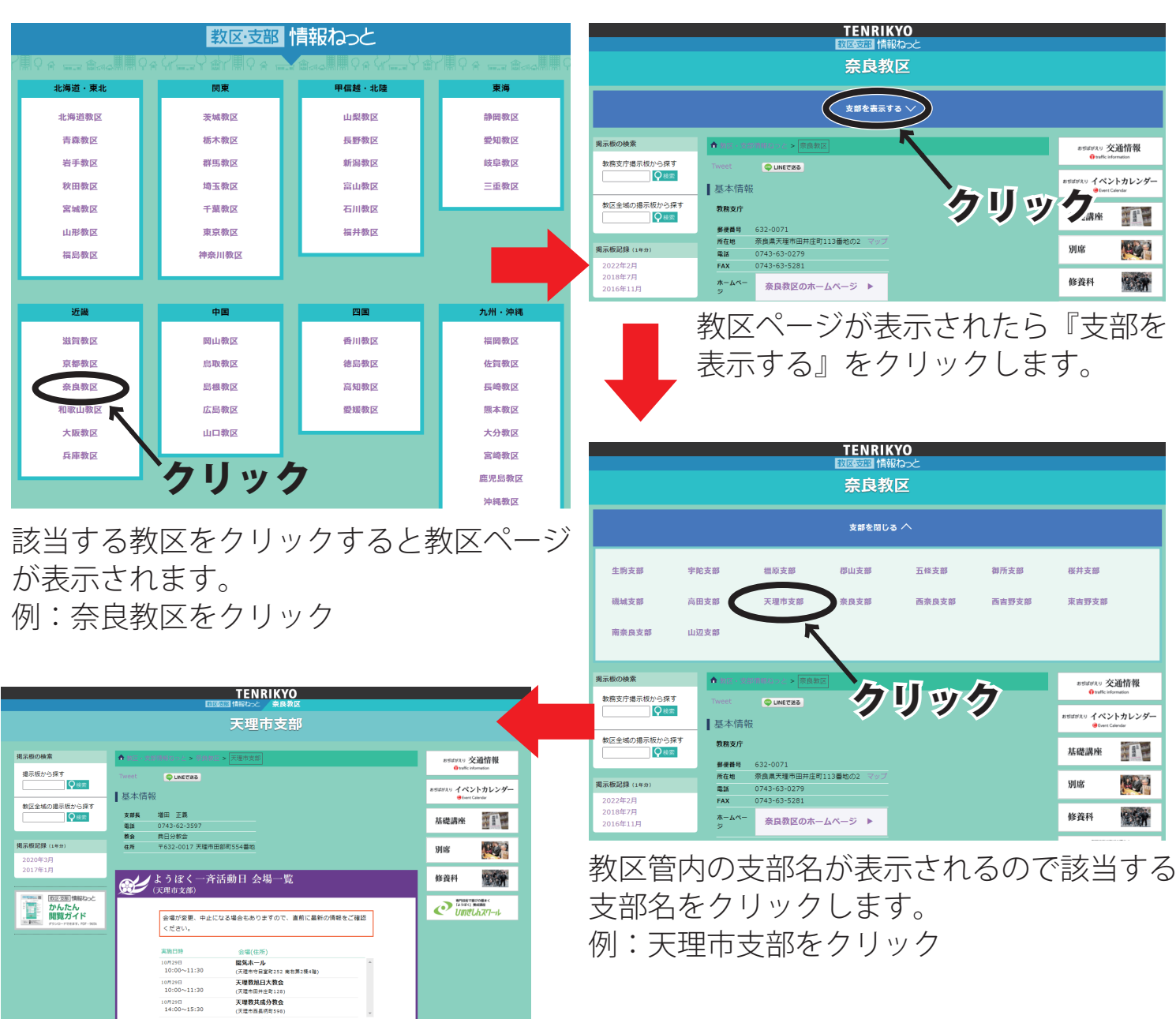

支部のページが表示され『ようぼく一斉 活動日』の情報をご覧いただけます。

ようぼく──斉活動日会場──覧 ▶